## 神戸市内企業住宅手当等支援補助金

~こうべ「住む×働く」若者応援補助金~

# e-KOBE 入力マニュアル

目次

- 1. e-KOBEへのログイン
- 2. 「申請フォーム」の入力方法
- 3.「追加申請フォームの入力方法

※(対象従業員が11人以上の場合)

## 1. e-KOBEへのログイン

https://lgpos.task-asp.net/cu/281000/ea/residents/portal/home

- ・初めて使用される方は、事業者向け「新規登録」を行ってください。
- ・登録後、手続き一覧(事業者向け)にログインしてください。 組織:経済観光局にある
  - 「1. 神戸市内企業住宅手当等支援補助金

~こうべ「住む・働く」若者応援補助金~【2025年 申請フォーム】

にアクセスしてください。

組織:経済観光局にある 「1.神戸市内企業住宅手当等支援補助金 ~こうべ「住む・働く」若者応援補助金~ 【2025年申請フォーム】にアクセスしてください。

☆ 株式会社神… さん

2 入力方法~【申請フォーム】について

手続き一覧(個人向け)

手続き一覧(事業者向け)

組織:経済観光局を選択 キーワード検索 手続き一覧(事業者向け) 該当件数 7件 () 条件をリセットして全件表示 検索 受付開始 受付開始 1 神戸市内企業住宅手 教育・保育 児童手当 産後ケア 1. 神戸市内企業住宅手当等支援 1-1. 神戸市内企業住宅手当等支 当等支援補助金の【2025 援補助金 ~こうべ「住む・働く」 補助金 ~こうべ「住む・働く」 若 条件を指定して検索 者応援補助金~【2025年 申請フォ 若者応援補助金~【2025年 追加申 年申請フォーム】を選択 利用者情報 カテゴリ 組織 -41 請フォーム】 経済観光局 経済観光局 ○ 企画調整局 ○ 地域協働局 O 行財政局 > 1-1. 神戸市内企業住 ○ 福祉局 経済観光局 経済観光局 宅手当等支援補助金の 0健康局 【2025年 追加申請 ○ こども家庭局 フォーム】は対象従業員 0環境局 > > 経済観光局 が11名以上の場合、申請 ● 経済観光局 経済観光局 フォーム入力後に使用し 経済観光局 0 ます。 0建設局 ○ 都市局 港湾局 経済観光局 3 ○ 建築住宅局

ヘルプ [7] よくあるご質問 [7]

### P 内容詳細

#### 受付開始

1. 神戸市内企業住宅手当等支援補助金 ~こうべ「住む・働く」若者応援補助金~【2025年 申請フォー 4]

#### 補助金名

神戸市内企業住宅手当等支援補助金 ~こうべ「住む×働く」若者応援補助金~

#### 概要

市内事業者に勤務し、市内に居住する若年従業員を対象に支給する住宅手当等を上乗せ補助する制度です

#### お問い合わせ先

神戸市内企業住宅手当等支援補助金運営事務局(受託事業者:パーソルビジネスプロセスデザイン(株)) メールによるお問い合わせ: 🖸 電話番号:05055278658

<

次へ進む

>

あとで申請する

一覧に戻る

記載内容を確認し、「次 へ進む」を選択

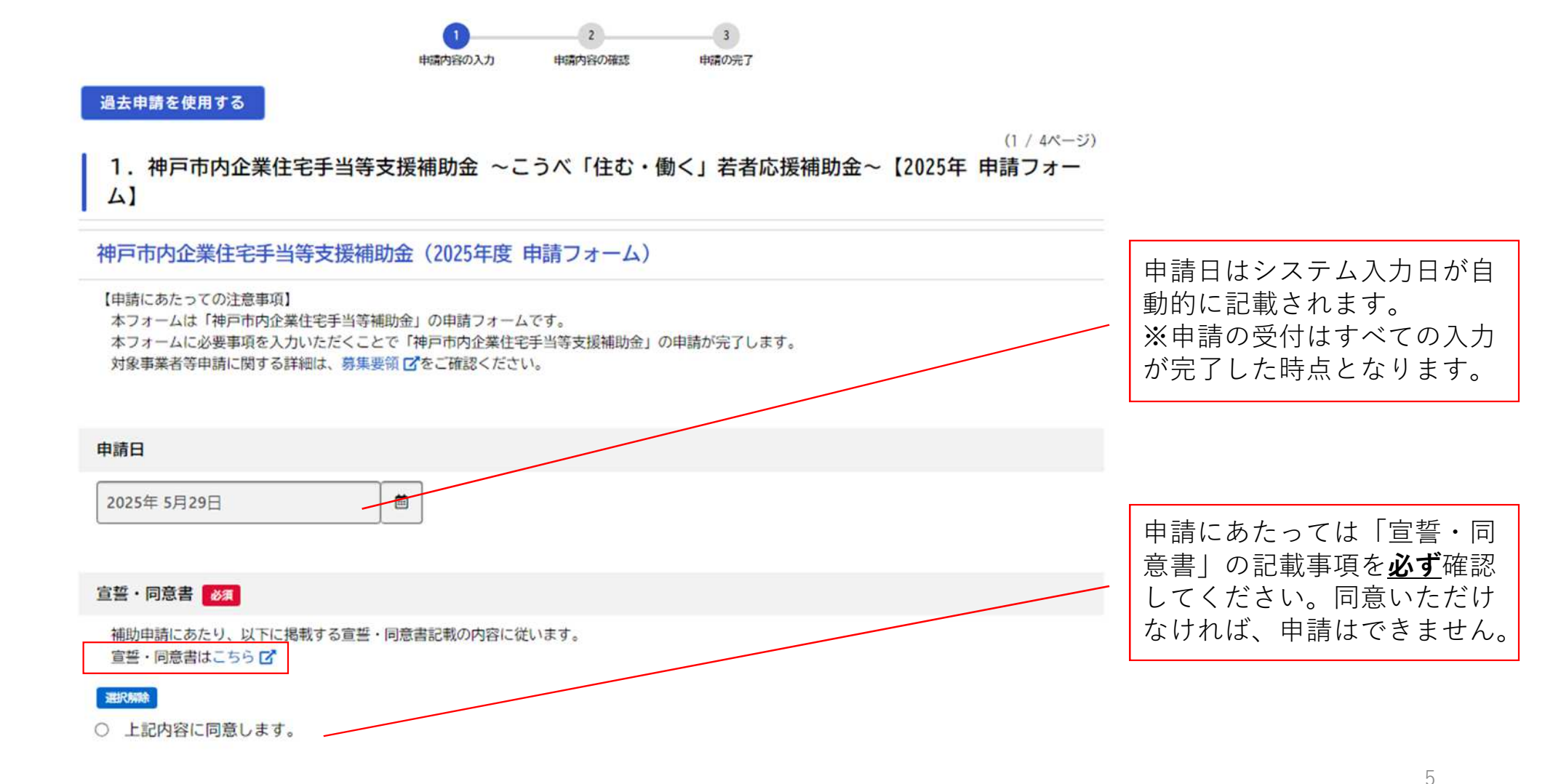

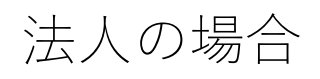

| 区分 😹                                                                                                    |   |                |                                            |
|----------------------------------------------------------------------------------------------------|---|----------------|--------------------------------------------|
| Image: State State Sta | - |                | 申請者の区分は「法人」を選択<br>してください。                  |
| 利用者登録情報が自動入力されますので、不足部分を入力し、誤りがないか確認してください。<br>法人名 <b>8</b> 3                                                                                                    |   |                |                                            |
| 株式会社神戸<br>法人名 (フリガナ) <u>&amp;</u>                                                                                                    |   |                |                                            |
| カブシキガイシャコウベ<br>本社所在地 👩                                                                                                    |   | 申請者の           | 青報が一部自動的に入力                                |
|                                                                                                    |   | 入力内容が<br>足部分を加 | (e-KOBLの豆邸情報)。<br>が正しいか、確認し、不<br>n筆してください。 |
| 都道府県<br>兵庫県<br>市区町村                                                                                                    |   |                |                                            |
| 神戸市中央区       町名・番地・建物名・部屋番号       御幸通6-1-12       三宮ビル東館 4 階                                                                                                    |   |                | 6                                          |

## 法人の場合

| 産業分類                           |                 | 申<br>こ | ∃請者の主な事業内容等を元に<br>ご選択ください。                    |
|--------------------------------|-----------------|--------|-----------------------------------------------|
| 代表者名 🛃<br>姓<br>神戸              | 名<br>太郎         |        | 申請者の情報が自動的に入力さ                                |
| 代表者名 (フリガナ)<br>姓 (カタカナ)<br>カンベ | 名 (カタカナ)<br>タロウ |        | れます( e-KOBEの登録情報)。<br>入力内容が正しいか、確認して<br>ください。 |

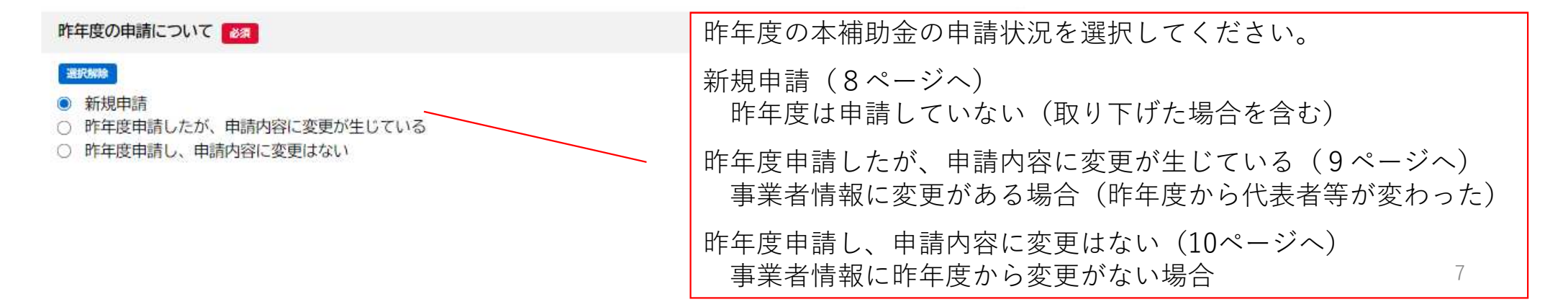

| 法人の場合:新規申請                                                                                                    |                                                                      |
|----------------------------------------------------------------------------------------------------|----------------------------------------------------------------------|
| 昨年度の申請について                                                                                                    |                                                                      |
| Image: Strain Strain Strai | ○新規申請 を選択                                                            |
| 資本金 (又は出資金) 👩 10000000 円                                                                                                    |                                                                      |
| 常時雇用する従業員数 👩<br>250 人                                                                                                    |                                                                      |
| <ul> <li>業種 ፩須</li> <li>         III: 100         III: 100         III: 10</li></ul>                                                                                                    | 申請者の主な事業内容等を元に<br>ご選択ください。                                           |
| ● サービス業(情報処理サービス業を除く)・小売業                                                                                                    |                                                                      |
| 法人番号 2011 1234567890123                                                                                                    | 必要なデータをアップロードし<br>ます。原則、PDF形式で1つの<br>データに統合(連続で取り込<br>み)してください、なお、白里 |
| 添付書類(就業規則等) 👸                                                                                                    | データを推奨します。                                                           |
| 【住宅手当支給の場合】<br>手当等の支給根拠となる就業規則、賞金規則等の写し<br>【宿舎借上げの場合】<br>宿舎に入居する際の対象従業員自己負担額等がわかる社内規定・説明文の写し<br>アップロードするファイルを選択                                                                                                    | 16ページに続く<br>8                                                        |

## 法人の場合:昨年度申請したが、申請内容に変更が生じている

| 昨年度の申請について     必須       INMA     新規申請       新規申請     昨年度申請したが、申請内容に変更が生じている       昨年度申請し、申請内容に変更はない                 | ○昨年度申請したが、申請内容 に変更が生じている を選択    |
|----------------------------------------------------------------------------------------------------|---------------------------------|
| 昨年度の申請(申請番号)<br>選択してください<br>*                                                                                       | 昨年度の申請番号を選択してく ださい。             |
| 資本金(又は出資金) 【変更があった場合、入力】<br>円                                                                                       | 以下、変更があったところのみ<br>記入・添付をお願いします。 |
| 常時雇用する従業員数【変更があった場合、入力】<br>人                                                                                        |                                 |
| 業種【変更があった場合、入力】                                                                                                    |                                 |
| まに新聞                  教造業・建設業・運輸業・ソフトウェア業・情報処理サービス業・その他                 卸売業                 サービス葉(情報処理サービス葉を除く)・小売業 |                                 |
| 法人番号【変更があった場合、入力】                                                                                                   |                                 |
|                                                                                                    |                                 |
| 添付書類(就業規則等)【変更があった場合、添付】                                                                                            |                                 |
| 【住宅手当支給の場合】<br>手当等の支給根拠となる就業規則、賃金規則等の写し<br>【宿舎借上げの場合】                                                               | 16ページに続く                        |

アップロードするファイルを選択

宿舎に入居する際の対象従業員自己負担額等がわかる社内規定・説明文の写し

## 法人の場合:昨年度申請し、申請内容に変更はない

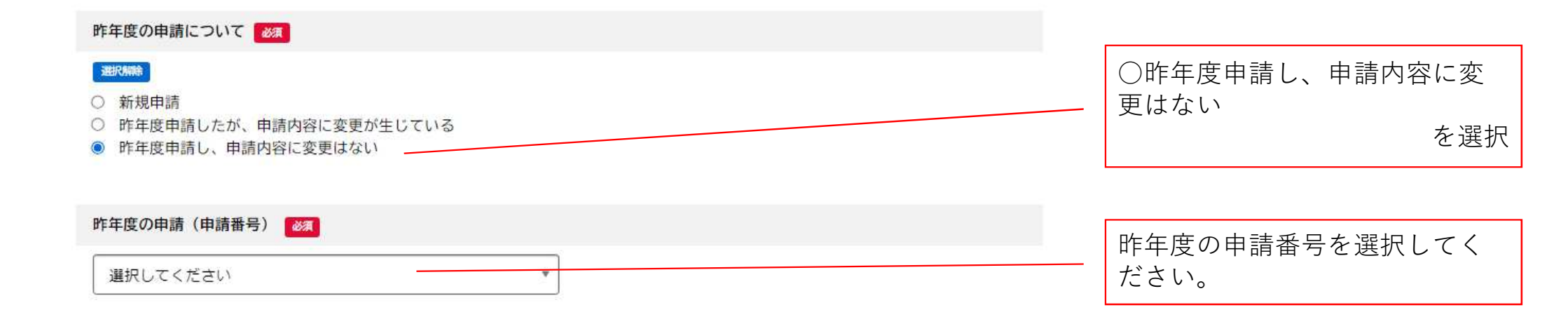

16ページに続く

## 個人事業主の場合

| 区分 修理                                                            |                                     |
|------------------------------------------------------------------|-------------------------------------|
| 選択編結           ○ 法人           ③ 個人事業主                            | 申請者の区分は「個人事業主」を                     |
| 申請者(基本情報)                                                        | 選択してくたさい。                           |
| 利用者登録情報が自動入力されますので、不足部分を入力し、誤りがないか確認してください。                      |                                     |
| <b>屋号・雅号 🔧</b><br>神戸工務店                                          | 申請者の情報が自動的に入力され<br>ます(e-KOBEの登録情報)。 |
| 屋号・雅号 (フリガナ)     83       カンペコウムテン                               | 入力内容が正しいか、確認してく<br>ださい。             |
| 産業分類                                                             | 申請者の主な事業内容等を元に<br>ご選択ください。          |
| 代表者名 🛛 🗞                                                         |                                     |
| 姓 名<br>[神戸 太郎                                                    | 申請者の情報が自動的に入力され<br>ます(e-KOBEの登録情報)。 |
| 代表者名 (フリガナ)     63       姓 (カタカナ)     名 (カタカナ)       カンペ     夕ロウ | 入力内容が正しいか、確認してく<br>ださい。             |

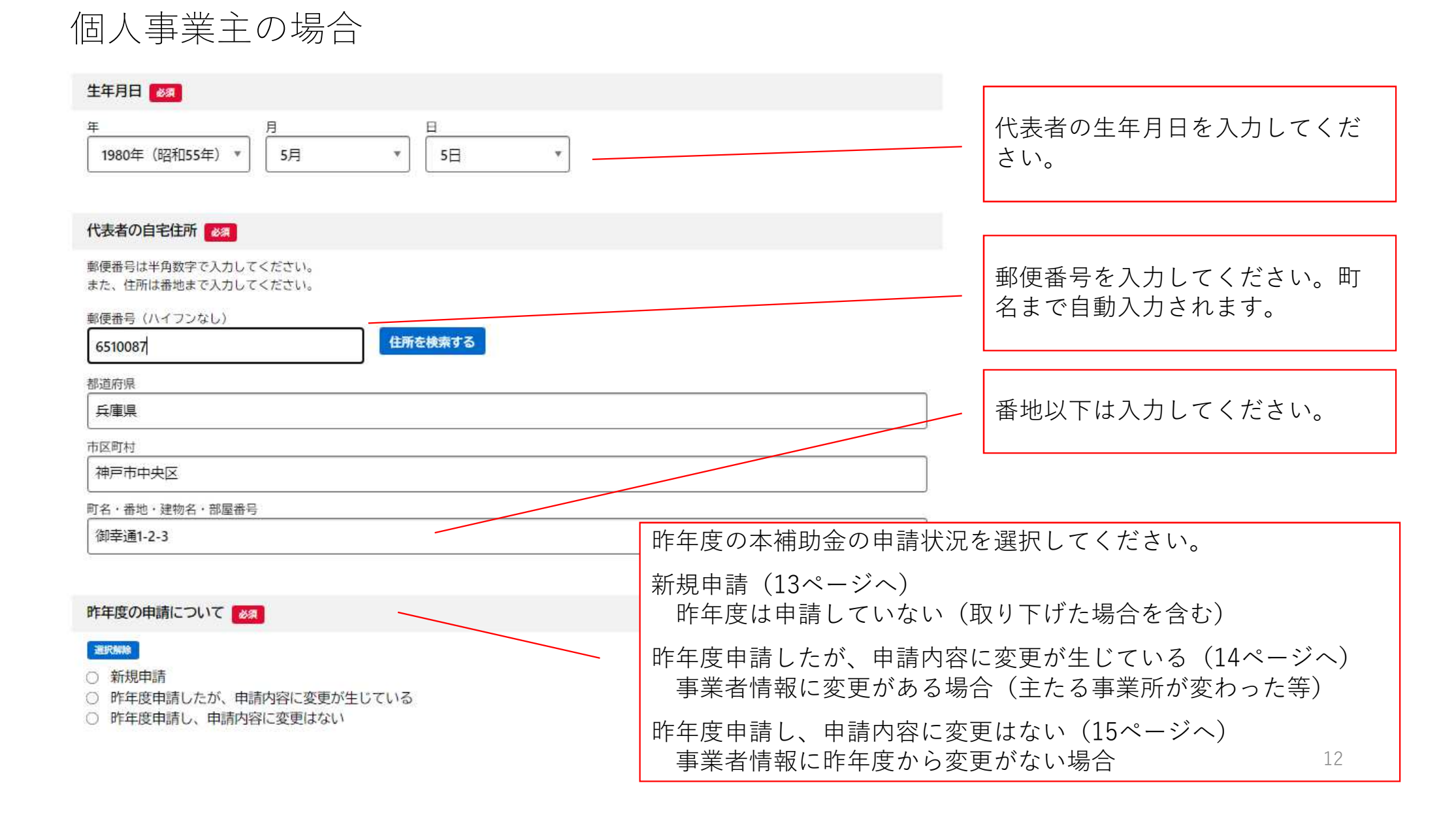

| 個人事業主の場合:新規申請                                                                                                   |          |            |                                                              |
|----------------------------------------------------------------------------------------------------|----------|------------|--------------------------------------------------------------|
| 昨年度の申請について                                                                                                    |          |            |                                                              |
| 通路時時           ● 新規申請           ● 昨年度申請したが、申請内容に変更が生じている           ● 昨年度申請し、申請内容に変更はない                          |          | ○新規申請 を    | 選択                                                           |
| 住所(主たる事業所) 👸                                                                                                    |          |            |                                                              |
| 郵便番号は半角数字で入力してください。<br>また、住所は正確に入力してください。<br>郵便番号(ハイフンなし)                                                       |          | 申請者の情報が    | 自動的に入力され                                                     |
| 6510087     住所を検索する                                                                                             | <u> </u> | ます(e-KOBEa | の登録情報)。                                                      |
| 都道府県                                                                                                    |          | 入力内容が正し    | いか、確認してく                                                     |
| 兵庫県                                                                                                    |          | ださい。       |                                                              |
| 市区町村                                                                                                    |          |            |                                                              |
| 177/1777人に                                                                                                    |          |            |                                                              |
| 御幸通6-1-12 三宮ビル東館4階                                                                                              |          |            |                                                              |
| 添付資料(申請者情報) 👸                                                                                                   |          | F          |                                                              |
| 【佩人事業主の場合】<br>確定申告書、営業許可証、開設届、美容所検査確認証など公的機関の許認可書類の写し<br>または開業届(監督官庁の受領印があるもの)の写し のうちいずれか1点<br>アップロードするファイルを選択  |          |            | 必要なデータをアップロードします。原則、PDF形式で1つの<br>データに統合(連続で取り込み)してください。なお、白黒 |
| 添付書類(就業規則等) 🛛 😹                                                                                                 |          |            | アータを推奨しまり。                                                   |
| 【住宅手当支給の場合】<br>手当等の支給根拠となる就業規則、賃金規則等の写し<br>【宿舎借上げの場合】<br>宿舎に入居する際の対象従業員自己負担額等がわかる社内規定・説明文の写し<br>アップロードするファイルを選択 |          |            | 16ページに続く<br><sup>13</sup>                                    |

## 個人事業主の場合:昨年度申請したが、申請内容に変更が生じている

| 昨年度の申請について          Image: Contract of the system          ● 新規申請          ● 昨年度申請したが、申請内容に変更が生じている                                               | ○昨年度申請したが、申請内容<br>に変更が生じている<br>を選択      |
|----------------------------------------------------------------------------------------------------|-----------------------------------------|
| 昨年度の申請(申請番号) ●■■■■■■■■■■■■■■■■■■■■■■■■■■■■■■■■■■■■                                                                                                | 昨年度の申請番号を選択してく<br>ださい。                  |
| 住所(主たる事業所)【変更があった場合、入力】<br>郵便番号は半角数字で入力してください。<br>また、住所は正確に入力してください。<br>郵便番号(ハイフンなし)                                                              | 以下、変更があったところのみ<br>記入・添付をお願いします。         |
| 6510087     住所を検索する       都道府県     兵庫県                                                                                                    |                                         |
| 市区町村       神戸市中央区       町名・番地・建物名・部屋番号       御幸通6-1-12 三宮ビル東館 4 階                                                                                 | 自動で入力されてしまいますの<br>で、必要に応じて削除してくだ<br>さい。 |
| 添付資料(申請者情報)【変更があった場合、添付】<br>【個人事業主の場合】<br>確定中告書、営業許可証、開設県、美容所検査確認証など公的機関の許該可書類の写し<br>または開業品(監督官庁の受領印があるもの)の写し のうちいずれか1点<br><b>アップロードするファイルを選択</b> |                                         |
| 添付書類(就業規則等)【変更があった場合、添付】                                                                                                    |                                         |
| 【住宅手当支給の場合】<br>手当等の支給根拠となる就業規則、賃金規則等の写し<br>【宿舎借上げの場合】<br>宿舎に入居する際の対象従業員自己負担額等がわかる社内規定・説明文の写し<br>アップロードするファイルを選択                                   | 16ページに続く<br><sup>14</sup>               |

## 個人事業主の場合:昨年度申請し、申請内容に変更はない

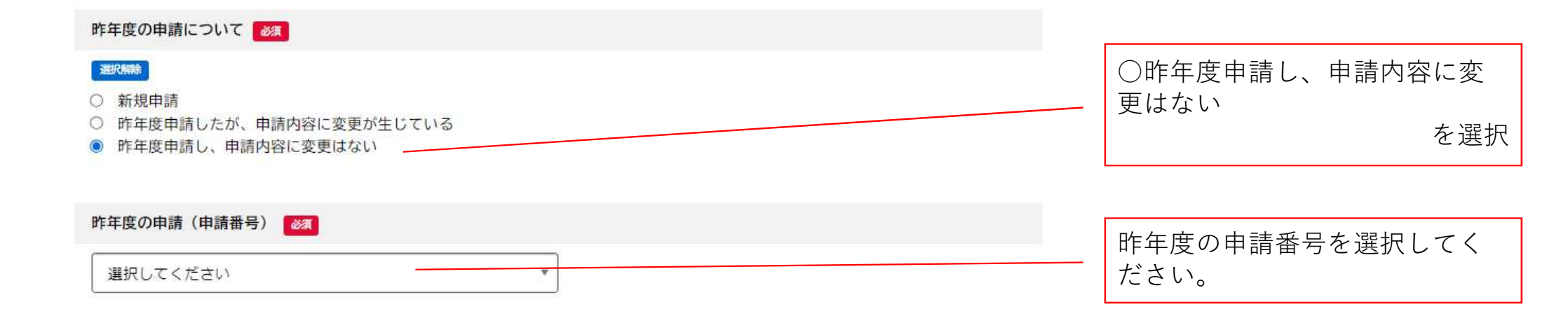

次ページに続く

#### 連絡先

利用者登録情報が自動入力されますので、不足部分を入力し、誤りがないか確認してください。

| 担当者名 👸                                                                               |                 |                                                                           |
|--------------------------------------------------------------------------------------|-----------------|---------------------------------------------------------------------------|
| 姓<br>中央                                                                              | 名<br>次郎         |                                                                           |
| 担当者名(フリガナ)                                                                           | 名 (カタカナ)<br>ジロウ | 申請者(事務担当者)の情報が自<br>動的に入力されます(e-KOBEの<br>登録情報)。<br>入力内容が正しいか、確認してく<br>ださい。 |
| メールアドレス<br>メールアドレス<br>chyuo_jiro@kobe.aa.jp<br>メールアドレス (確認)<br>chyuo_jiro@kobe.aa.jp |                 |                                                                           |
| 電話番号(ハイフンなし)<br>Ø<br>781234567                                                       |                 | 確認用のメールアドレスは自動<br>入力されません。                                                |

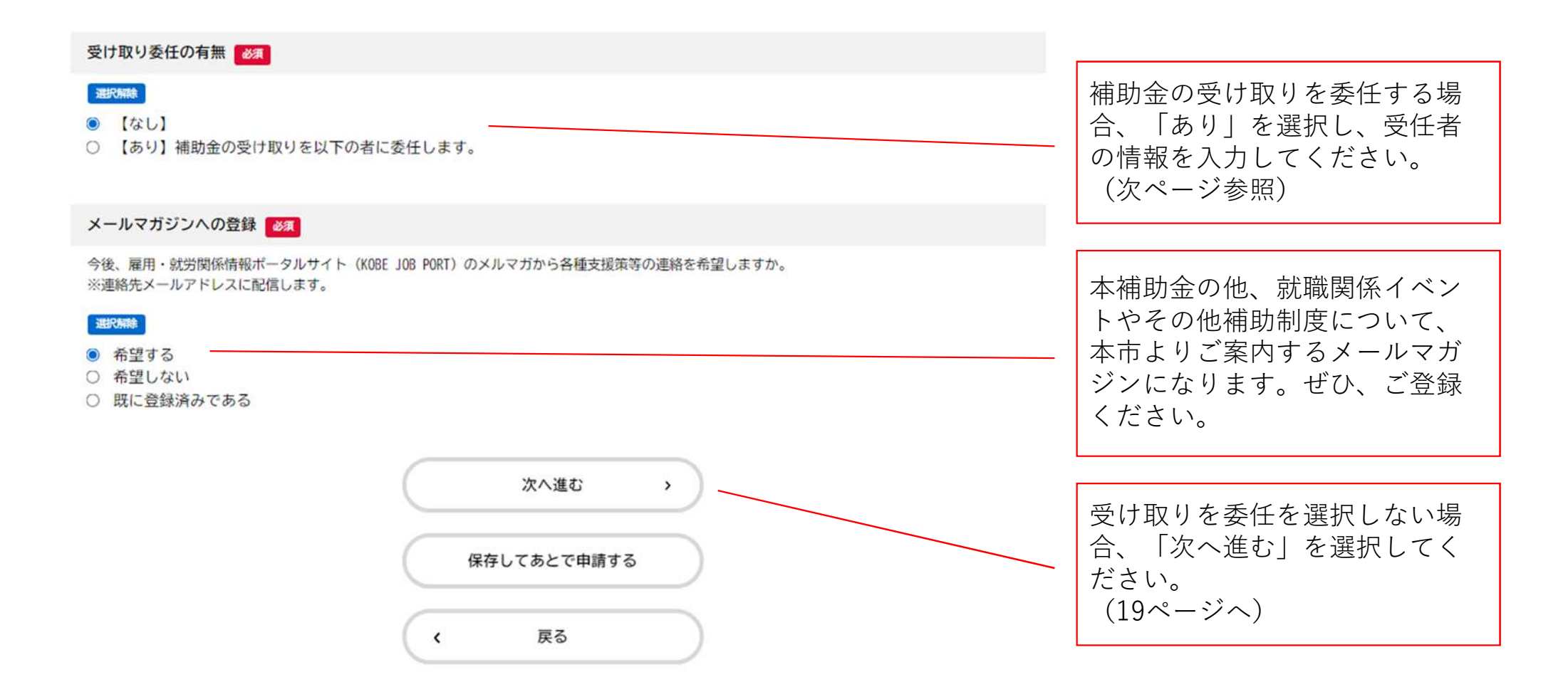

| 受け取り委任ありの場合                                                                |                                                                                                    |
|----------------------------------------------------------------------------|----------------------------------------------------------------------------------------------------|
| 受け取り委任の有無 👸                                                                |                                                                                                    |
| <ul> <li>選択構築</li> <li>【なし】</li> <li>③ 【あり】補助金の受け取りを以下の者に委任します。</li> </ul> |                                                                                                    |
| 受任者情報                                                                      |                                                                                                    |
|                                                                            |                                                                                                    |
| 法人名/屋号(個人事業主)                                                              |                                                                                                    |
|                                                                            |                                                                                                    |
|                                                                            | い下                                                                                                    |
| 法人名/屋号(個人事業主)(フリガナ)                                                        | 「「「「「「「「」」」」では、「「「」」」では、「「」」では、「」」では、「」」では、「」」では、「」」では、「」」では、「」」では、「」」では、「」」では、「」」では、「」」では、「」」では、「」」では、「」」 |
|                                                                            |                                                                                                    |
|                                                                            |                                                                                                    |
| 代表者氏名 28月                                                                  |                                                                                                    |
| 姓 名                                                                        |                                                                                                    |
|                                                                            |                                                                                                    |
|                                                                            |                                                                                                    |
| 11(衣有氏石(ノリカチ)     2000       (カタカナ)     タ (カタカナ)                           | (次ページへ)                                                                                                    |
| xt (ハン/)/ 名 (ハン/)/                                                         |                                                                                                    |
|                                                                            | 18                                                                                                    |

| (2 / 4ページ)<br>1. 神戸市内企業住宅手当等支援補助金 ~こうべ「住む・働く」若者応援補助金~【2025年 申請フォー<br>ム】                                                                                                    | 金融機関・支店は下記のように<br>検索・選択してください。                                                                                                    |
|----------------------------------------------------------------------------------------------------|----------------------------------------------------------------------------------------------------|
| 金融機関 🚧                                                                                                    |                                                                                                    |
| <ul> <li>※振込先にゆうちょ銀行の口座を指定する場合は、振込用の支店名を入力してください。</li> <li>記号番号から振込用の支店名の調べ方はこちらご</li> <li>金融機関を検索する</li> <li>金融機関</li> <li>支店</li> <li>三井住友銀行(0009)</li> <li>クリア</li> </ul>                                                        | 金融機関の検索       ※         金融機関を検索し、該当する金融機関を選択してください。         金融機関名、金融機関コード         三井住友                                                                                                   |
| 預金種目 😹                                                                                                    | 三井(牛友銀行(0009)                                                                                                    |
| · 普通 · · · · · · · · · · · · · · · · · ·                                                                                                    |                                                                                                    |
|                                                                                                    | 三并住友信託銀行(0294)                                                                                                    |
|                                                                                                    |                                                                                                    |
|                                                                                                    |                                                                                                    |
| ロ座番号を【7桁】で入力してください。<br>※振込先にゆうちょ銀行の口座を指定する場合は、振込用の口座番号を入力してください。<br>記号番号から振込用の口座番号の調べ方はこちら C<br>1234567                                                                                                    | 三井住友銀行(0009)          該当する支店(店舗)を選択してください。        支占名、支店コード       神戸                                                                                                    |
| ロ座番号を【7桁】で入力してください。<br>※振込先にゆうちょ銀行の口座を指定する場合は、振込用の口座番号を入力してください。<br>記号番号から振込用の口座番号の調べ方はこちら C*<br>1234567<br>口座名義(カタカナ入力)                                                                                                    | 三井住友銀行(0009)          該当する支店(店舗)を選択してください。        支店名、支店コード       神戸                                                                                                    |
| <ul> <li>□座番号を【7桁】で入力してください。</li> <li>※振込先にゆうちょ銀行の□座を指定する場合は、振込用の□座番号を入力してください。</li> <li>記号番号から振込用の□座番号の調べ方はこちら C</li> <li>1234567</li> <li>□座名義(カタカナ入力) Ø</li> <li>□座名義は、申請者と同一の名義あることが必要です。(ただし、受領委任を行う際はこの限りではありません。)</li> </ul> | 三井住友銀行(0009)          該当する支店(店舗)を選択してください。          支店名、支店コード         神戸          較込み                                                                                                    |
| □座番号を【7桁】で入力してください。 ※振込先にゆうちょ銀行の□座番号の調べ方はこちら □ 1234567 1度名義(カタカナ入力)                                                                                                    | 三井住友銀行(0009)       後         該当する支店(店舗)を選択してください。       支店名、支店コード         神戸       校込み         神戸営業部(500)       神戸駅前支店(313)                                                              |
| 口座番号を【7桁】で入力してください。         **振込先にゆうちょ銀行の口座番号の調べ方はこちらで         1234567         1座名義は、申請者と同一の名義あることが必要です。(ただし、受領委任を行う際はこの限りではありません。)         カブシキガイシャコウベ         カブシキガイシャコウベ         カタカナての入力                                        | 三井住友銀行(0009)       後         該当する支店(店舗)を選択してください。       支店名、支店コード         神戸       (約30)         神戸窓業部(500)       神戸駅前支店(313)         神戸学園都市支店(338)       神戸学園都市支店(338)                  |
| □ 座 高寺を (7桁1 で入力してください。<br>※振込先にゆうちょ銀行の□ 座 を指定する場合は、振込用の□ 座 高号を入力してください。<br>記号高号から振込用の□ 座 高号の調べ方はこちら C<br>1234567<br>□ 座 名義は、申請者と同一の名義あることが必要です。(ただし、受領委任を行う際はこの限りではありません。)<br>カブシキガイシャコウベ<br>次へ進む ,                                | 三井住友銀行(0009)       後         該当する支店(店舗)を選択してください。       支店名、支店コード         神戸       後込み         神戸       後込み         中戸営業部(500)       神戸駅前支店(313)         神戸駅前支店(338)       神戸学編都市支店(338) |

| (3 / 14ページ)<br>1. 神戸市内企業住宅手当等支援補助金 ~こうべ「住む・働く」若者応援補助金~【2025年 申請フォー<br>ム】                                                                                                    | 今回申請する補助対象従業員数                                                            |
|----------------------------------------------------------------------------------------------------|---------------------------------------------------------------------------|
| 補助対象従業員数 👸                                                                                                    | を入力します。<br>※本フォームに入力する人数は                                                 |
| n                                                                                                    | 10名までになりますが、補助対<br>象従業員すべての人数を入力し<br>てください。                               |
| 【注意】追加申請フォームへの入力が必要です!                                                                                                    |                                                                           |
| <ul> <li>補助対象従業員数が11名を超える場合、10名分を本フォームに入力し、別途「追加申請フォーム」に入力してください。</li> <li>なお、1つの追加申請フォームに入力できる補助対象従業員数は「10名」になりますので、補助対象者の人数に応じて、入力してください。</li> <li>【参考】</li> <li>補助対象従業員数 1~10名:本フォームのみ</li> <li>11~20名:本フォーム+追加申請フォーム1通</li> <li>21~30名:本フォーム+追加申請フォーム2通</li> <li>31~40名:本フォーム+追加申請フォーム3通</li> <li>※以降、10名ごとに追加申請フォーム51通追加してください。</li> </ul> | 補助対象従業員数が11名以上の<br>場合、【追加申請フォーム】へ<br>の入力が必要です。<br>詳細は28ページ以降をご確認く<br>ださい。 |
|                                                                                                    |                                                                           |
| <b>添付書類(申請シート)</b><br>指定のエクセルの「申請シート」に、補助申請をする従業員全ての情報を記載してください。<br>※追加申請する場合(補助対象従業員が11名以上の場合)、補助対象従業員全員分の記載が必要です。<br>(例2は、対象従業員が15名の場合、申請フォームで10名分、追加申請フォームで5名分の手続きを                                                                                                    | こちらから「申請シート」をダ<br>ウンロードし、必要事項を記載<br>してください。                               |
| してもらうことになりますが、申請シートには15名全員分の情報を入力の上、アップロードします。)<br>申請シートはこちら申請シート 🖸                                                                                                    | 記載方法は下記URLを参照して<br>ください。                                                  |
| アップロードするファイルを選択     作成       次へ進む     、くだ                                                                                                    | した「申請シート」をこち<br>添付(アップロード)して<br>さい。                                       |

| 対象従業員の情報                                                                                                    | (4 / 148-52) | 1人目の情報を入力してください。<br>「申請シート」(20ページ参照)の順番と<br>一致するように入力してください。                                                              |  |
|----------------------------------------------------------------------------------------------------|--------------|----------------------------------------------------------------------------------------------------|--|
| 1. 神戸市内企業住宅手当等支援補助金 ~こうべ「住む・働く」若者応援補助金~【20<br>ム】                                                              | 025年 申請フォー   |                                                                                                    |  |
| 対象従業員情報(1人目)                                                                                                  |              | 対象従業員の氏名を入力してください。                                                                                                    |  |
| 氏名                                                                                                    |              | ※ <b>ミドルネームの入力方法について</b><br>姓名にミドルネーム等が入る場合は、姓名どち<br>らに入力しても問題はありません。<br>(システムの関係上、スペース入力ができません<br>ので、必ず頭文字を大文字入力してください。) |  |
| 姓(カタカナ)     名(カタカナ)       ヒョウゴ     ハナコ       a添付書類(意向確認書)     (2)       対象従業員の補助申請に対する意向確認書を添付してください。     (2) |              | 必要なデータをアップロードします。<br>原則、PDF形式で1つのデータに統合(連続で<br>取り込み)してください。なお、白黒データを<br>推奨します。                                            |  |
| アップロードするファイルを選択                                                                                               | 対象従業員の昨年     | 度の申請状況を選択してください。                                                                                                    |  |
| alti年度の申請について                                                                                                 |              | ージへ)<br>していない(取り下げた場合を含む)                                                                                                 |  |
|                                                                                                    |              | 、申請内容に変更が生じている(23ページへ)<br>所から転居した(賃貸借契約書の提出)等                                                                             |  |
|                                                                                                    | 昨年度申請し、申     | 請内容に変更はない(24ページへ) 21                                                                                                    |  |

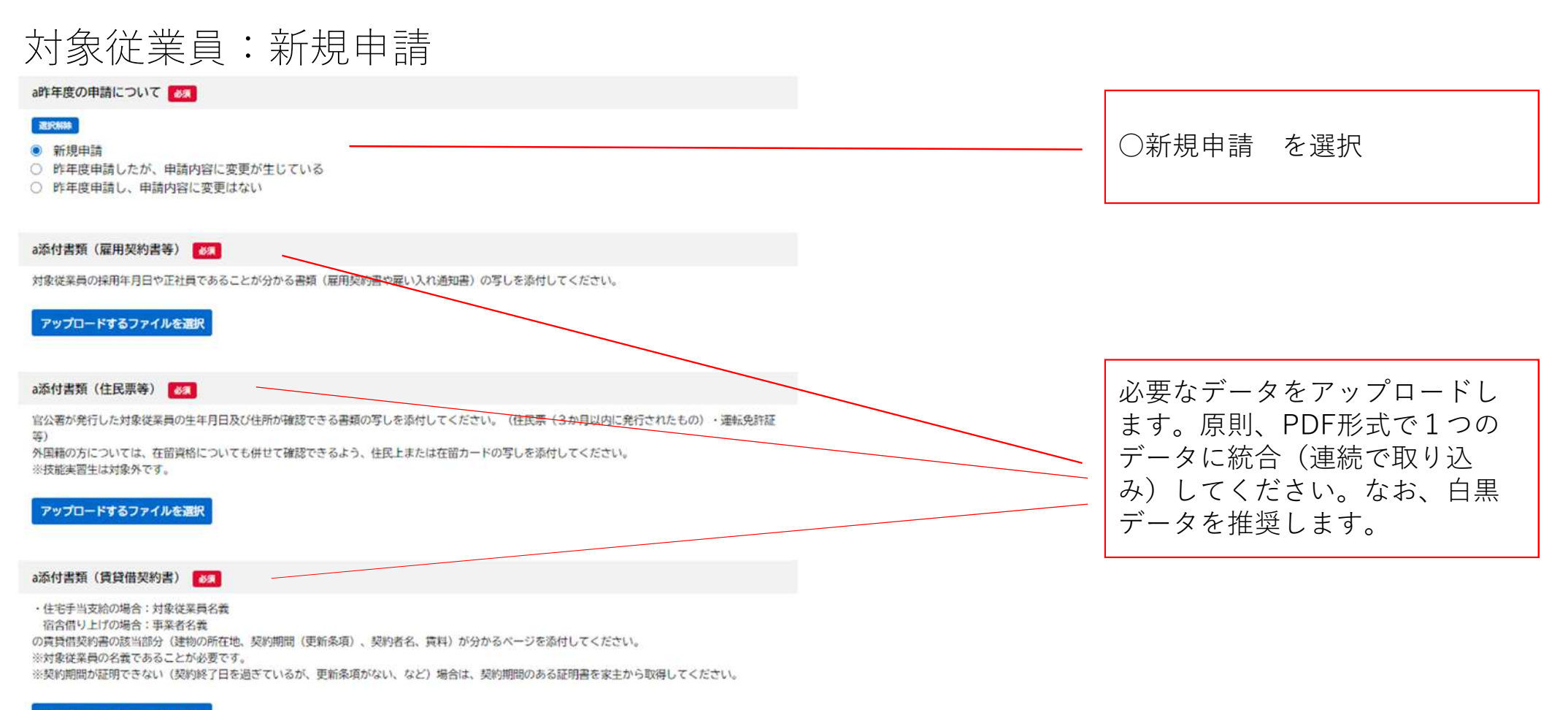

アップロードするファイルを選択

#### 以降、2人目以降の補助対象従業員分の入力をしてください。 交付対象外となる住宅 入力終了後、25ページへ

① 対象事業者(法人にあっては代表者を含む)が所有する住宅(社宅・寮ほか)

(2) 対象従業員の2親等以内の親族が所有する住宅

③ 公営住宅(神戸市営住宅及び神戸市に所在する兵庫県営住宅)

※ 公社賃貸住宅、UR賃貸、シティハイツ(特別市営住宅)は対象となります。

### 対象従業員:昨年度申請したが、申請内容に変更が生じている

#### a昨年度の申請について

#### **BURNER**

- 新規申請
   昨年度申請したが、申請内容に変更が生じている
   昨年度申請し、申請内容に変更はない
- 以下、変更があったもののみ、資料を提出してください

変更内容に関する資料を添付してください。 昨年度と変更がない項目についての資料の添付は不要です。

#### a添付書類(雇用契約書等)

対象従菜員の採用年月日や正社員であることが分かる書類(雇用契約書や雇い入れ通知書)の写しを添付してください。

#### アップロードするファイルを選択

#### a添付書類(住民票等)

官公署が発行した対象従業員の生年月日及び住所が確認できる書類の写しを添付してください。(住民票(3か月以内に発行されたもの)・運転免許証 等) 外国籍の方については、在留資格についても併せて確認できるよう、住民上または在留カードの写しを添付してください。 ※技能業習生は対象外です。

#### アップロードするファイルを選択

#### a添付書類(賃貸借契約書)

・住宅手当支給の場合:対象従業員名義 協合間り上げの場合:事業名名義 の賃貸借契約書の該当部分(建物の所在地、契約期間(更新条項)、契約者名、賃料)が分かるページを添付してください。 ※対象従業員の名義であることが必要です。 ※契約期間が証明できない(契約終了日を過ぎているが、更新条項がない、など)場合は、契約期間のある証明書を家主から取得してください。

#### アップロードするファイルを選択

#### 交付対象外となる住宅

① 対象事業者(法人にあっては代表者を含む)が所有する住宅(社宅・寮ほか)

② 対象従業員の2親等以内の親族が所有する住宅

③ 公営住宅(神戸市営住宅及び神戸市に所在する兵庫県営住宅)

※ 公社賃貸住宅、駅賃貸、シティハイツ(特別市営住宅)は対象となります。

\_\_\_\_\_を選択

に変更が生じている

○昨年度申請したが、申請内容

以下、変更があったところのみ 記入・添付をお願いします。

以降、2人目以降の補助対象従業員分の入力をしてください。 入力終了後、25ページへ

## 法人の場合:昨年度申請し、申請内容に変更はない

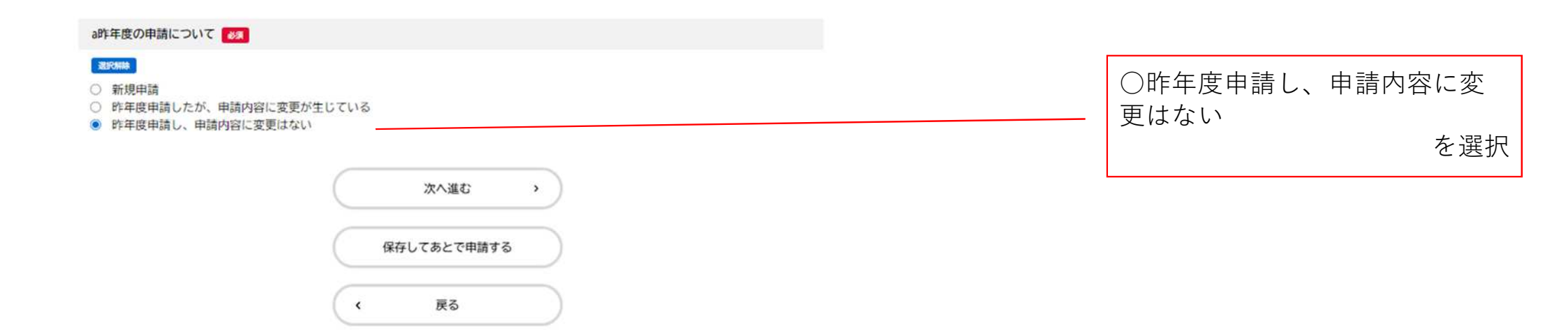

以降、2人目以降の補助対象従業員分の入力をしてください。 入力終了後、次ページへ

| 補助金申請総額                                                                                                    |                                                                                |
|----------------------------------------------------------------------------------------------------|--------------------------------------------------------------------------------|
| (575ページ)<br>1. 神戸市内企業住宅手当等支援補助金 ~こうべ「住む・働く」若者応援補助金~【2025年 申請フォー<br>ム】                                                                                                    |                                                                                |
| 補助金申請額(総額) 💩                                                                                                    |                                                                                |
| 補助申請額の総額を記入してください(各対象従業員の合計額を記入してください。)                                                                                                    |                                                                                |
| 【入力にあたっての注意事項】<br>・エクセル「申請シート」に表示される「補助金総合計額」が申請内容と一致しているか、<br>再度ご確認の上、入力をお願いします。<br>(何らかの事情で「申請シート」内の数式が崩れるなど、申請内容が正しく表示されない恐れがあります。)<br>・追加申請フォームを利用される場合でも、全対象従業員の合計額を記入してください。<br>(例えば、対象従業員が15名の場合、申請フォームで10名分、追加申請フォームで5名分の手続きを<br>してもらうことになりますが、補助金申請額としては15名全員分の金額を入力します。) | 申請者が申請する補助金の総額を入力してください。<br>※「申請シート」を参考に、申請額を入力してください。<br>ここに記載された金額が申請額となります。 |
| 自由記述欄                                                                                                    |                                                                                |
| 申請にあたり、事務局への連絡事項がある場合にご活用ください。                                                                                                    |                                                                                |
|                                                                                                    | 申請にあたり、事務局に連絡が必要な場合に使用<br>します。                                                 |
|                                                                                                    |                                                                                |
|                                                                                                    | 入力は以上です。                                                                       |
| 次へ進む >                                                                                                    |                                                                                |
| 保存してあとで申請する                                                                                                    | 次へ進む」を押すと、記載いただいた内容の確<br>認画面に進みます。                                             |
| ( 戻る                                                                                                    | 25                                                                             |

## 申請内容の確認

| 1. 神戸市内企業住宅手当等支援補助金 ~こうべ「住む・働く」若者応援補助金~【2025年 申<br>ム】 | 請フォー |                         |
|-------------------------------------------------------|------|-------------------------|
| 申請日                                                   |      |                         |
| 2025年05月29日                                           | 修正する |                         |
| 宣誓・同意書                                                |      |                         |
| 上記内容に同意します。                                           | 修正する |                         |
| 区分                                                    |      |                         |
| 法人                                                    | 修正する |                         |
| 法人名                                                   |      |                         |
| 株式会社神戸                                                | 修正する |                         |
| 補助金申請額(総額)                                            |      |                         |
| 500000 円                                              | 修正する | 「由請する」を囲すと「下記ポップアップが表示」 |
| 自由記述欄                                                 |      | されます。「OK」を押すと申請完了です。    |
| (未入力)                                                 | 修正する |                         |
| <b>申請する</b> >                                         |      | 申請します。よろしいですか?          |

戻る

<

OK キャンセル

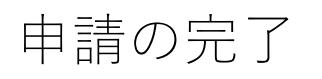

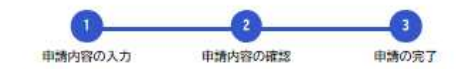

1. 神戸市内企業住宅手当等支援補助金 ~こうべ「住む・働く」若者応援補助金~【2025年 申請フォーム】

申請を受け付けました。

手続き名:1. 神戸市内企業住宅手当等支援補助金 ~こうべ「住む・働く」若者応援補助金~【2025年 申請フォーム】 申込番号:52845553

順番に申請内容を確認するため、しばらくお待ちください。 なお、お手続きの処理状況は「マイページ」からご確認頂けます。

お問合せの際に必要となりますので、申込番号を控えるか、このページを印刷してください。

【お問合せ】 神戸市内企業住宅手当等支援補助金運営事務局 (受託事業者:パーソルビジネスプロセスデザイン株式会社) TEL:050-5527-8658 メールアドレス:kobe\_keizaikankou\_hojyokin@os.persol-bd.co.jp ※電話対応は、土日祝を除く10:00~17:00 (12:00~13:00を除く) となります。

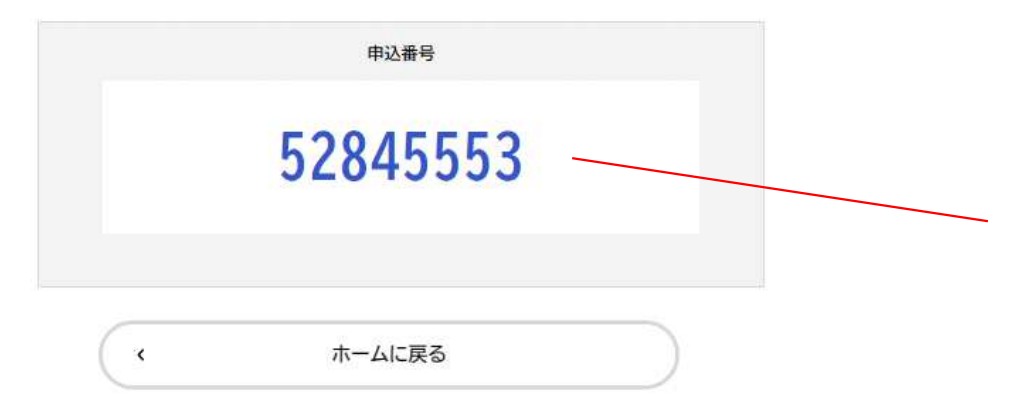

本画面が表示されましたら、申請は終了です。 登録いただいたメールアドレス宛に、申請が完了 した旨、メールが届きますので合わせてご確認く ださい。

交付決定や、資料確認・再提出(差し戻し)につ いても、メールで案内が届きますので、メールの 受信設定・内容の確認をお願いします。

#### 【申込番号】について

11名以上の申請を「追加申請フォーム」で実施 する場合(説明は次ページより)、この番号の入 力が必要となりますので、別途番号を控えて入力 フォームへの記載をお願いします。

## 3. 入力方法~【追加申請フォーム】について

経済観光局

港湾局

○ 建築住宅局

【追加申請】は対象従業員が11名以上の場合に行います。

#### ☆ 株式会社神… さん 手続き一覧(個人向け) 手続き一覧(事業者向け) ヘルプ 2 よくあるご質問 2 組織:経済観光局を選択 キーワード検索 手続き一覧(事業者向け) 該当件数 7件 () 条件をリセットして全件表示 検索 受付開始 受付開始 教育・保育 児童手当 産後ケア 1. 神戸市内企業住宅手当等支援 1-1. 神戸市内企業住宅手当等支 1-1. 神戸市内企業住 補助金 ~こうべ「住む・働く」 若 援補助金 ~こうべ「住む・働く」 条件を指定して検索 者応援補助金~【2025年 申請フォ 若者応援補助金~【2025年 追加申 宅手当等支援補助金の 組織 カテゴリ 利用者情報 -41 請フォーム】 【2025年 追加申請 経済観光局 経済観光局 ○ 企画調整局 フォーム】を選択 ○ 地域協働局 O 行財政局 > 3 ○ 福祉局 経済観光局 経済観光局 0健康局 ○ こども家庭局 0環境局 > 経済観光局 ● 経済観光局 経済観光局 経済観光局 0 ○建設局 ○ 都市局

#### (1/3ペーシ) 1-1.神戸市内企業住宅手当等支援補助金 ~こうべ「住む・働く」若者応援補助金~【2025年 追加申請 フォーム】

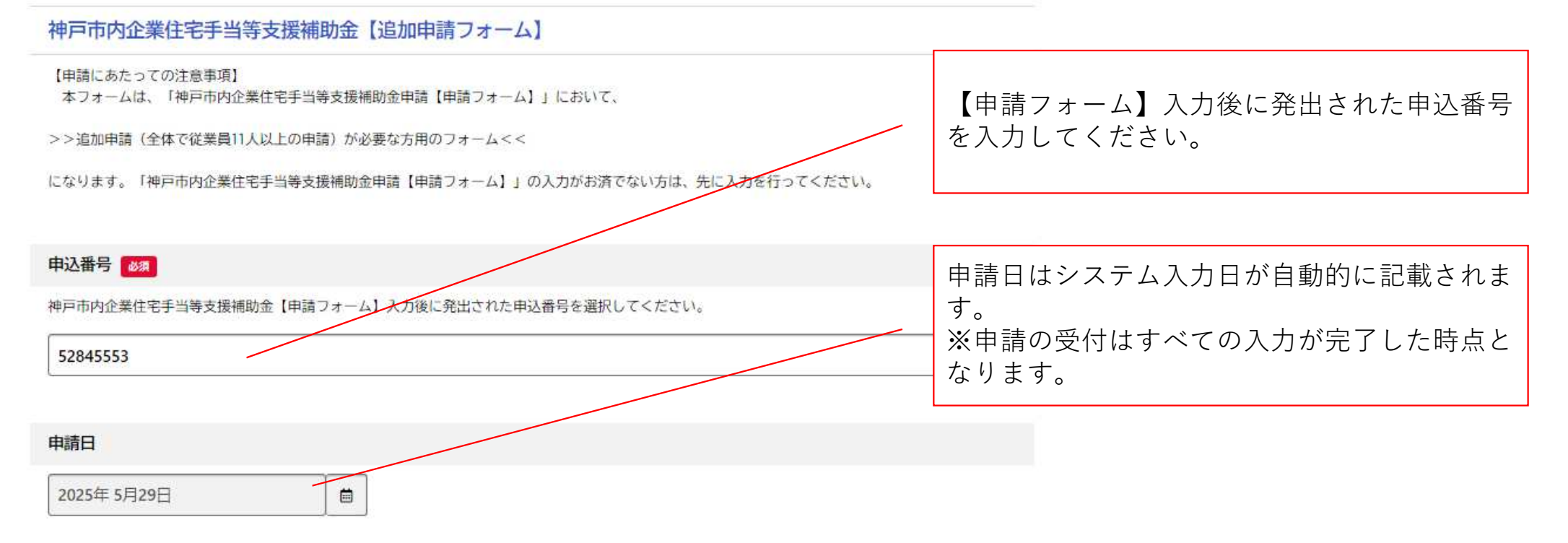

|     | - | - |     | ~   |
|-----|---|---|-----|-----|
|     | _ | _ |     |     |
| - 0 | ы |   | 18. | Ŧ-0 |

利用者登録情報が自動入力されますので、誤りがないか確認してください。

| 法人名/屋号・雅号 👩                          |                                      |
|--------------------------------------|--------------------------------------|
| 株式会社神芦                               |                                      |
|                                      |                                      |
| 代表者氏名 8家                             |                                      |
| 姓 名<br>神戸                            |                                      |
| 担当者名 🗸                               |                                      |
| 姓 名<br>中央 次郎                         |                                      |
| 担当者名(フリガナ) 68萬                       | 申請者の情報が自動的に入力され                      |
| 姓 (カタカナ) 名 (カタカナ)<br>デュウオウ ジロウ       | ます( e-KOBEの登録情報)。<br>入力内容が正しいか、確認してく |
| メールアドレス 👩                            | ださい。                                 |
| X-ルアドレス                              |                                      |
| chuo_jiro@kobe.aa.jp                 |                                      |
| メールアドレス (確認)<br>chuo_jiro@kobe.aa.jp |                                      |
|                                      |                                      |
| 電話番号(ハイフンなし)                         | 確認用のメールアドレスは目動                       |
| 0781234567                           |                                      |
| 次へ進む                                 |                                      |

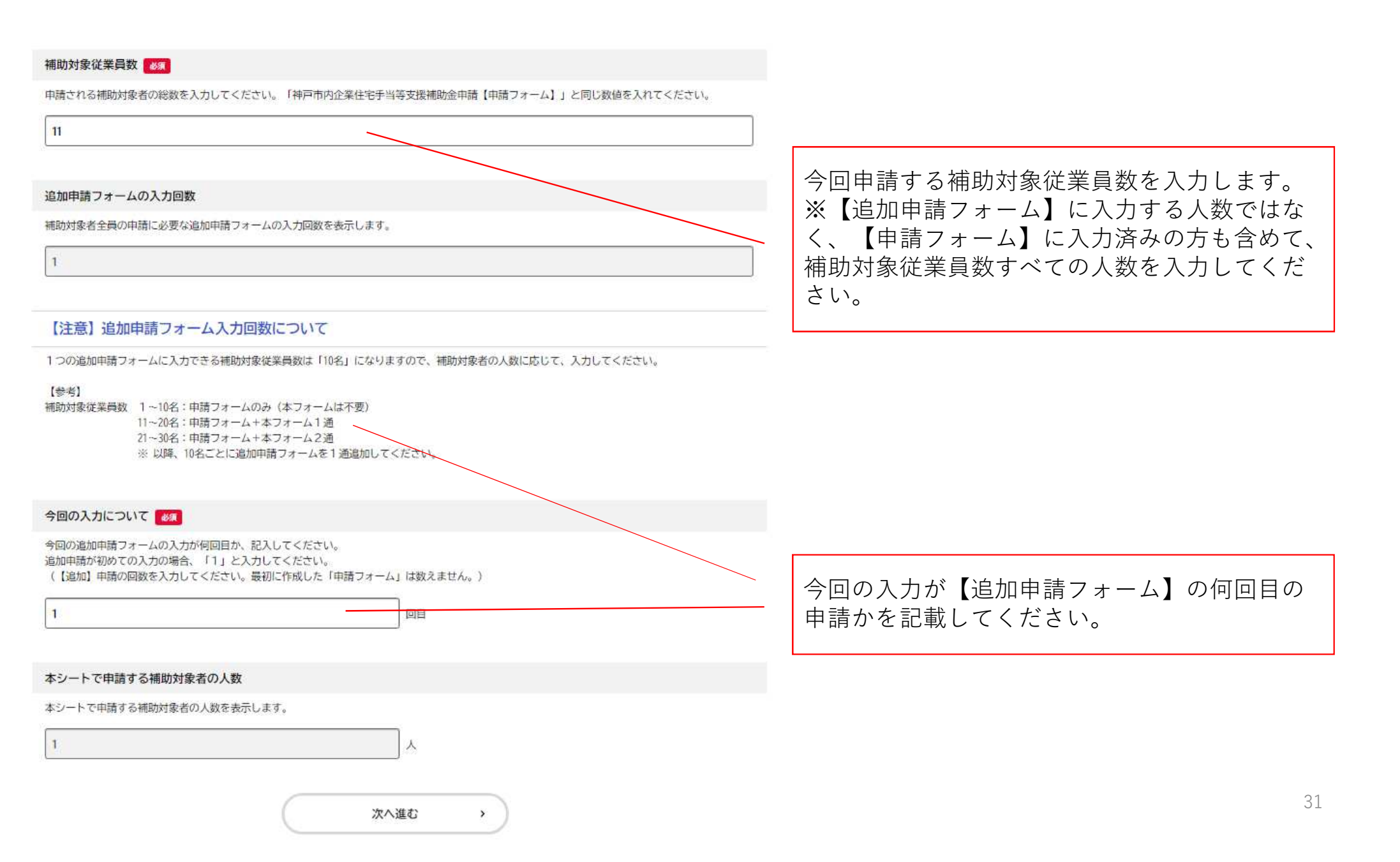

| 1-1. 神戸市内企業住宅手当等支援補助金 ~こう<br>フォーム】                                                                                        | 5ベ「住む・働く」若者応援補助金~【2025年 追加申請 |                   |                                 |
|----------------------------------------------------------------------------------------------------|------------------------------|-------------------|---------------------------------|
| 対象従業員情報                                                                                                    |                              | 【申請<br>の入力        | フォーム】から数えて何人目<br>かが記載されます。      |
| 通算入力従業員数<br>11                                                                                                    | 人目                           | 「申請<br>順番と<br>さい。 | シート」(20ページ参照)の<br>一致するように入力してくだ |
| <b>氏名 </b> 60 / 8 / 8 / 8 / 8 / 8 / 8 / 8 / 8 / 8 /                                                                       | 名                            |                   |                                 |
| <b>氏名(フリガナ) 🔯</b><br>姓(カタカナ)                                                                                              | 名 (カタカナ)                     | 以下、<br>します。       | 【申請フォーム】同様に入力                   |
| a添付書類(意向確認書)                                                                                                    |                              | (参考               | :21ベージ~24ベージ)                   |
| 指定の「意向確認書」の内容を確認、事業者名を記入の上、対象従業員が<br>・意向確認書は、補助対象従業員ごとに必要です。<br>・対象従業員ごとに内容を確認した上で、署名を得てください。<br>・署名済みのものをPDF化し、添付してください。 | 自署したものを添付してください。             |                   |                                 |
|                                                                                                    |                              |                   |                                 |

(3 / 4ページ)

意向確認書はこちら意向確認書で

アップロードするファイルを選択

(4 / 4ページ)

1-1. 神戸市内企業住宅手当等支援補助金 ~こうべ「住む・働く」若者応援補助金~【2025年 追加申請 フォーム】

#### 自由記述欄

追加申請フォームの入力は以上となります。

事務局に連絡が必要なことがあればご記載ください。

申請にあたり、事務局に連絡が必要な場合 に使用します。

|   | 次へ進む        | > |
|---|-------------|---|
|   | 保存してあとで申請する |   |
| < | 戻る          |   |

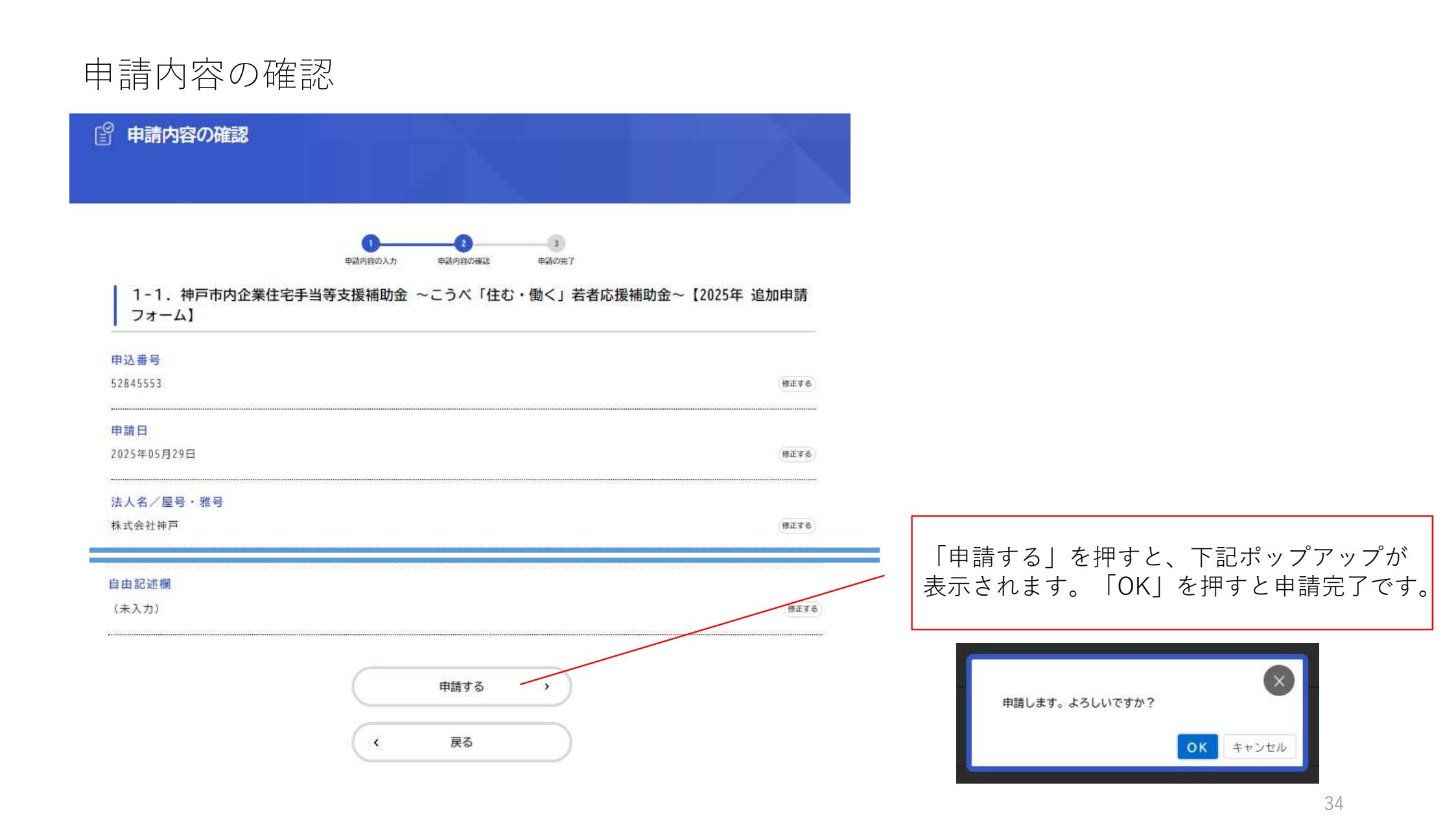

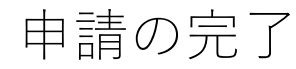

□ 申請の完了

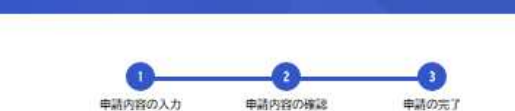

1-1. 神戸市内企業住宅手当等支援補助金 ~こうべ「住む・働く」若者応援補助金~【2025年 追加申請 フォーム】

申請を受け付けました。 手続き名:1-1. 神戸市内企業住宅手当等支援補助金 ~こうべ「住む・働く」若者応援補助金~【2025年 追加申請フォーム】 申込番号:93795569

順番に申請内容を確認するため、しばらくお待ちください。 なお、お手続きの処理状況は「マイページ」からご確認頂けます。

お問合せの際に必要となりますので、申込番号を控えるか、このページを印刷してください。

【お問合せ】 神戸市内企業住宅手当等支援補助金運営事務局 (受託事業者://ーソルビジネスプロセスデザイン株式会社) TEL:050-5527-8658 メールアドレス:kobe\_keizaikankou\_hojyokin@os.persol-bd.co.jp ※電話対応は、土日祝を除く10:00~17:00 (12:00~13:00を除く) となります。

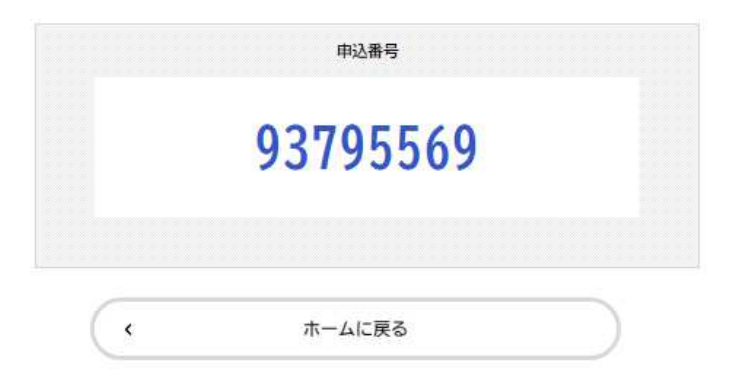

本画面が表示されましたら、追加申請は終了 です。 登録いただいたメールアドレス宛に、申請が 完了した旨、メールが届きますので合わせて ご確認ください。 更に追加申請が必要な場合は、再度【追加申 請フォーム】を入力してください。

交付決定や、資料確認・再提出(差し戻し) についても、メールで案内が届きますので、 メールの受信設定・内容の確認をお願いしま す。